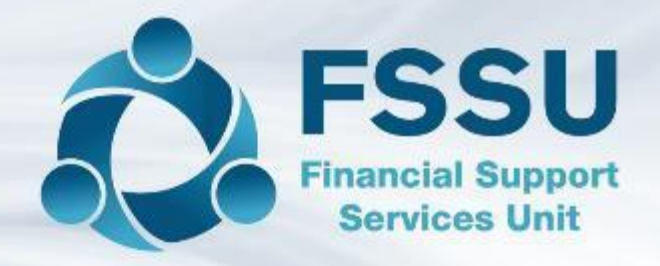

## School Accounts Personnel Training Sage 50

Monthly Reporting & Bank Feeds

Presenter: Breda Murphy

## Sage 50 – Monthly Reporting & Bank Feeds

Effective monthly reporting from Sage 50 Timely, Accurate & Complete

#### Bank feeds option in Sage 50

Bank Feeds Overview – Basic Match & Reconcile The setup process for Bank feeds Information required to get started Downloading the Bank transactions Creating transactions within the Bank feed feature Suggestions to maximise the benefits of the Bank Feeds option

Online Payments Clearing Account Cash Control Account Payroll Journal VAT/RCT Journal

Month End reporting:

Reviewing reports and common error corrections in Sage 50 Financial Reports required for monthly BOM meeting

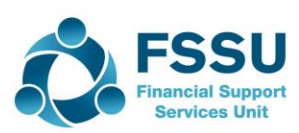

## Sage 50 – Effective Monthly Reporting

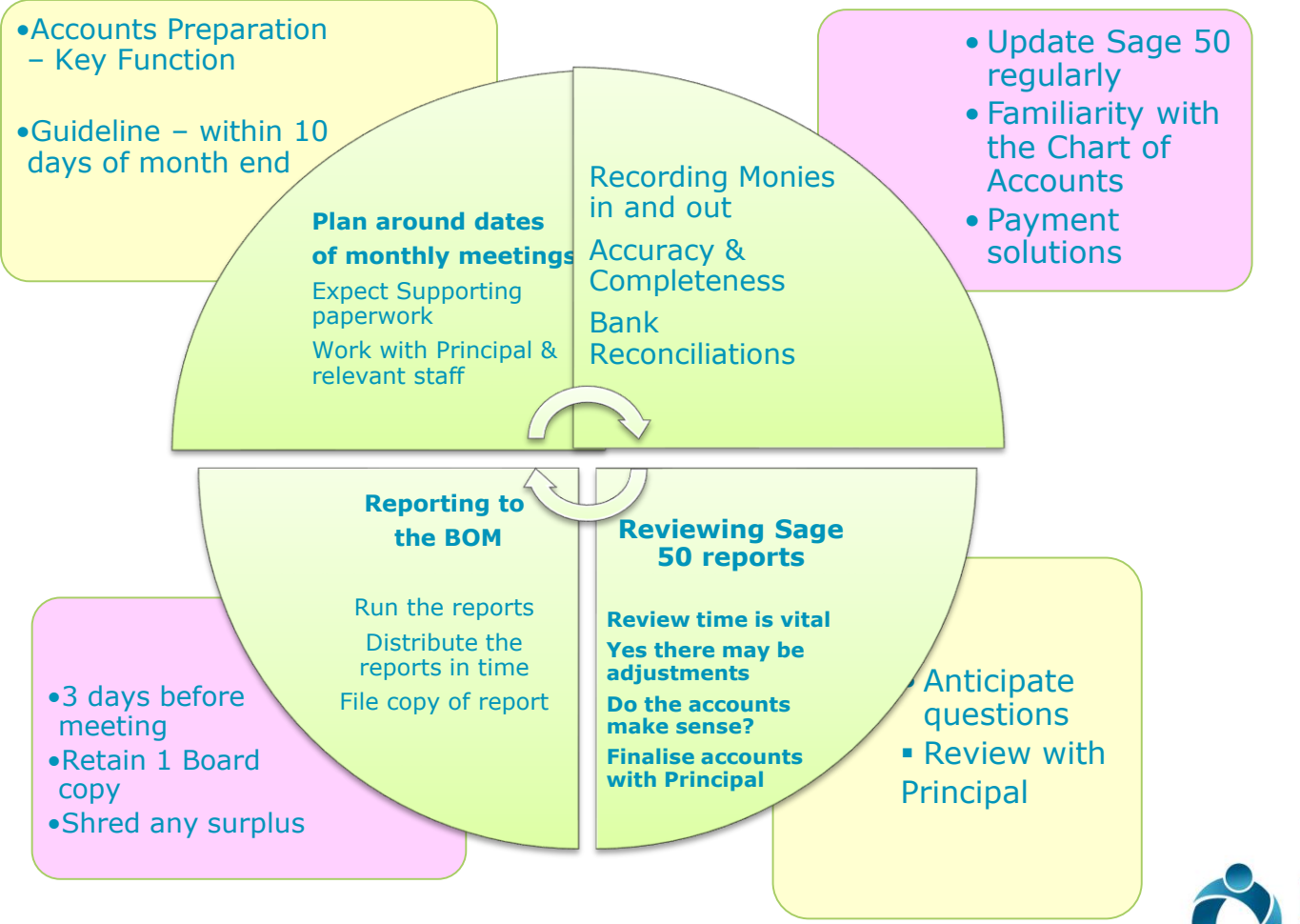

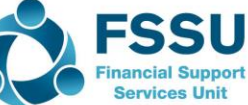

## Banking Module in Sage 50 Move to Bank Feeds?

- □ The Banking environment is changing rapidly
- Important to get ready and use the available technology to make book keeping quicker and more efficient
- □ Mostly now electronic payments
- Bank feeds will download live bank account transactions
- Vital that we know the basics of recording in Sage 50
- Bank feeds program Match transactions and also create any missing transactions
- Requires a slight variation in how we use Sage 50
- Consider introducing Control Accounts in Sage 50
- Reduces time entering transactions
- □ Simplifies the Bank Reconciliation

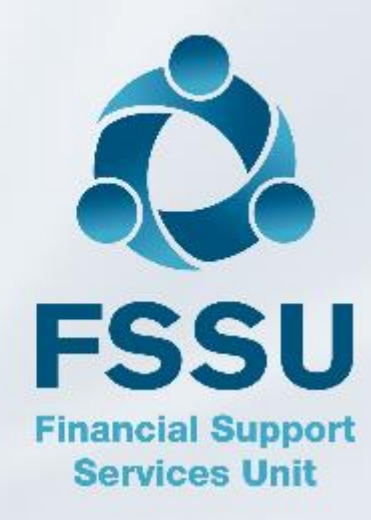

#### Bank Feeds Overview – Basic Match & Reconcile

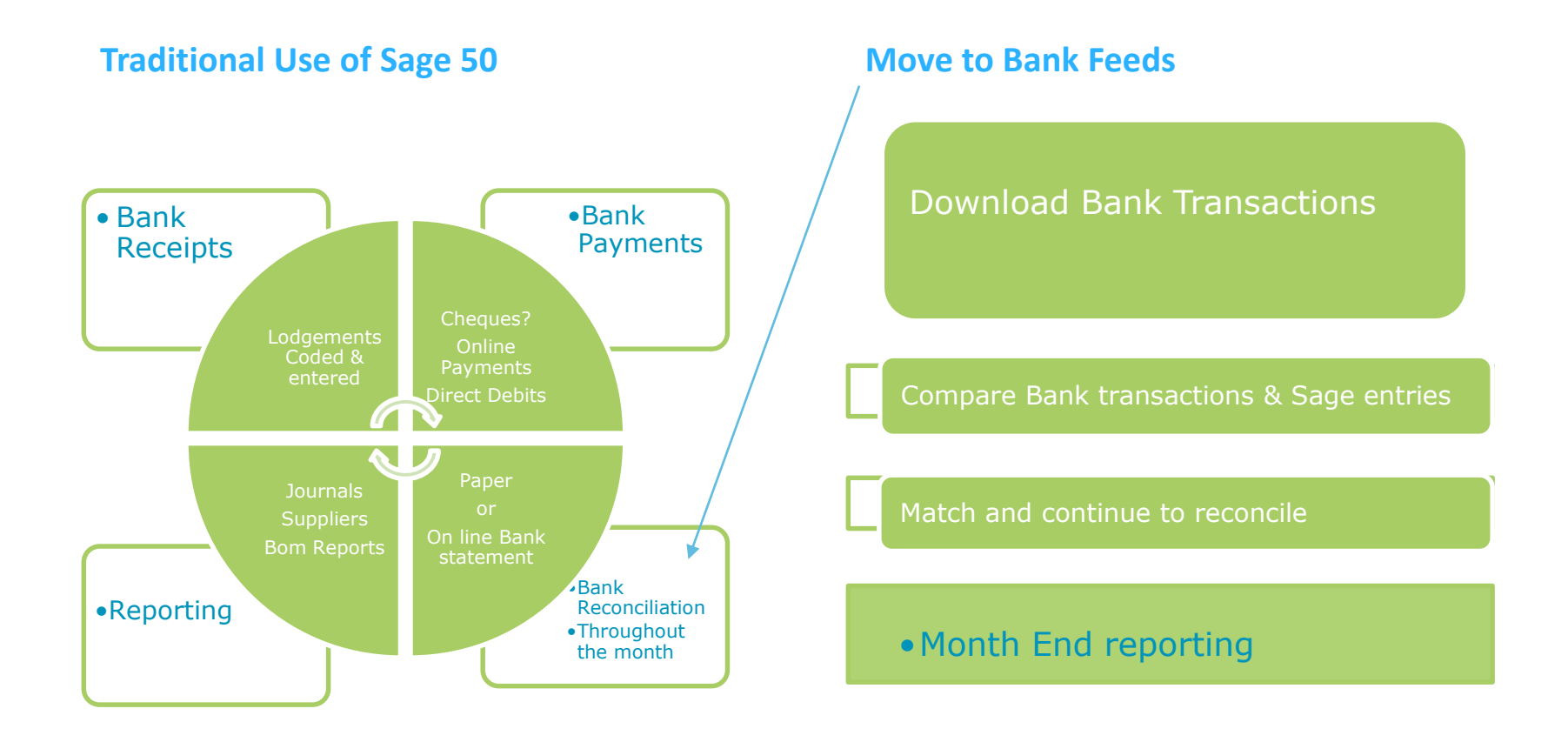

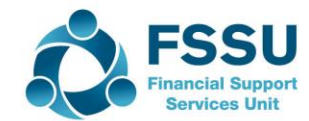

# Sage 50 Accounts – Immediately before setting up Bank feeds

Decide to use Bank Feeds from 1<sup>st</sup> July 2019

- 1. Reconcile the bank accounts to the end of June 2019
- 2. Go to Bank Account Module/ Select relevant Bank / Edit

| Sage 50 Accounts Client Manager - We                                                                                                    | ebinar Sage 50 March 2019 |                |                                                                                                    |
|----------------------------------------------------------------------------------------------------|---------------------------|----------------|----------------------------------------------------------------------------------------------------|
| Sace 50 Accounts Client Manager - We  The Bank Record-Current Account  Clear form Account Details Reconciliations Settings Memo Street1 Street2 Activity Activity County Post Code Contact Telephone | ebinar Sage 50 March 2019 |                | Add in the<br>relevant<br>Bank<br>account<br>details<br>including<br>IBAN and<br>Bic on the<br>Bank |
| Fax Email                                                                                                    |                           | Additional Ref | record &<br>Save                                                                                    |

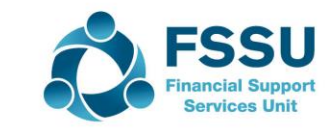

#### Bank Feeds – Set Up

#### Go to Bank Accounts / Select Bank Feeds 📾 Sage 50 Accounts Client Manager - FSSU Master File Edit View Modules Settings Tools Favourites Weblinks Help <u>∎</u>\_\_\_\_ Home ÷, <u>8</u> 6 ጥ 5 6 To Ty 🛝 1 K I. 5 Help centre New Edit Wizard Duplicate Activity Bank Reconcile Bank Supplier Batch supplier Bank Customer Remittances Customer Bank Supplier Recurring transfer payment payment payment refund receipt receipt refund feeds Add-Ons items Customers Quotations A/C Name Sales orders 1800 Current Account Invoices and credits 1810 Deposit Account 1820 BM AIB Suppliers Petty Cash Account 1900 Purchase orders Cash Account 1950 Visa 8081 1951 Products and services Bank accounts

Nominal codes

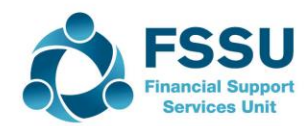

#### **Activate Sage Feeds**

#### **Getting Started**

Bank feeds setup

#### Bank feeds setup

#### Bank feed data is provided by Yodlee Inc.

Sage 50 Accounts bank feed data is provided by a third party, Yodlee Inc. Please note, we also obtain data through scraping mechanisms, not only "feeds", you can learn more about these methods by following the link below.

Learn more about Bank feeds

#### You must provide your online banking credentials

To receive your bank data into Sage 50 Accounts you must provide your online banking credentials to Yodlee; these details are not stored by Sage or accessible within Sage 50 Accounts.

#### Ensure your agreements with your bank allow use of this service

Banks have differing stances on the use of aggregation services like Yodlee, so you should review the agreements you have with your bank to make an informed decision on whether bank feeds are right for you.

#### To access Bank Feeds you will need a Sage Identity (ID)

Bank feeds use Sage Identity (ID) to ensure secure access to your data. You'll be asked to log in using your Sage ID, or create one if you don't already have one.

#### **Terms and Conditions**

The terms and conditions that govern your use of bank feeds are set out in the Sage 50 Accounts terms and conditions, which you can access below.

Sage 50 Accounts terms and conditions

Let's get started

#### **Information Required**

Compatible Bank - AIB/BOI

My.sage.co.uk login and password Sage Account Number Sage serial number

Bank account

 $\times$ 

Cancel

User name

Passwords for logging into Internet Banking

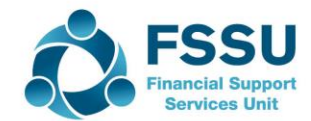

#### MY.SAGE LOGIN DETAILS

|           | ▲ Name                                                          |                | 1   |
|-----------|-----------------------------------------------------------------|----------------|-----|
| 🚥 Sage ID |                                                                 | ↔ _            | - 🗆 |
|           |                                                                 | _              |     |
|           | Sign in                                                         | Sage <b>iD</b> |     |
|           | Sign in to use Sage Bank Feed Service<br>Sage 50 Accounts.      | with           |     |
|           | For security, please enter your Sage ID login details<br>Email: |                |     |
|           | Password:                                                       |                |     |
|           | Forgotten your password?                                        |                |     |
|           | New User? Create a Sage ID                                      |                |     |
|           | Sign In                                                         | Cancel         |     |
|           |                                                                 |                |     |

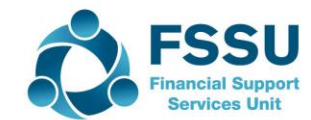

#### Signing into Sage Bank Feeds Service

### Sign In

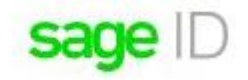

#### You are signing into Sage Bank Feed Service.

Sage ID allows you to access all your Sage Services with a single username. To sign in, please enter your username and password.

| Email:                       | <ul> <li>Forgot your passwo</li> </ul> |
|------------------------------|----------------------------------------|
| Password:                    |                                        |
| Remember me on this computer |                                        |
|                              |                                        |

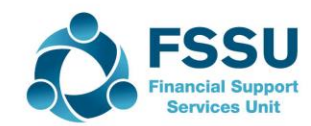

#### Sage Bank Feeds Registration

#### Sage Bank Feeds Registration

SageiD

To complete the registration process please enter your Sage account number and Sage product serial number below.

Account number

Serial number

#### Where to find these details

Account number

You'll find this on the top of any letter, statement or invoice from Sage.

#### Serial number

You can find this by going to Help > About in your Sage program.

Register Cancel

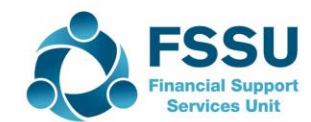

#### Allow retrieval of Bank feed data

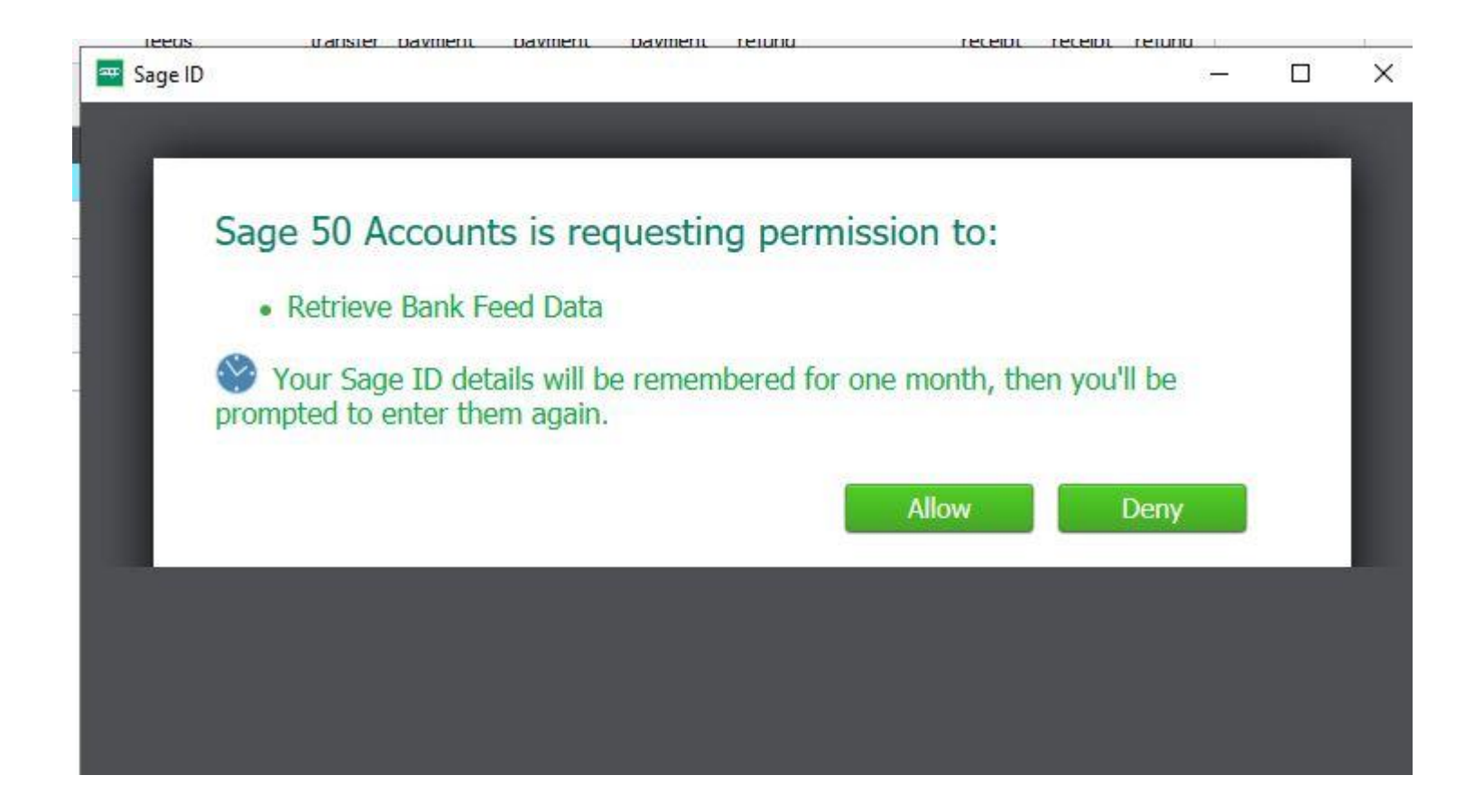

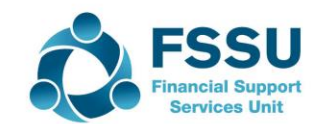

#### Add the school Bank account

|     | Bank Feeds                                                                               | -                                        |
|-----|------------------------------------------------------------------------------------------|------------------------------------------|
| , d | Add Accounts<br>Add your accounts by searching or choose from popular accounts<br>below. | In searc<br>school b<br>name:<br>AIB/BOI |
|     | Search                                                                                   | and sele                                 |
|     | Popular Accounts<br>MSBC Business<br>Barclays                                            |                                          |
|     | S Barclaycard (Business)                                                                 |                                          |
|     | Nat/Vest-Bank                                                                            |                                          |
|     | NatWest Bank Business Bankline                                                           |                                          |
|     | Santander Business Banking                                                               |                                          |
|     | Llovds Business Banking                                                                  |                                          |

In search type in the school bank account name: AIB/BOI and search and select

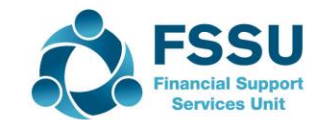

# Enter your school banking online credentials

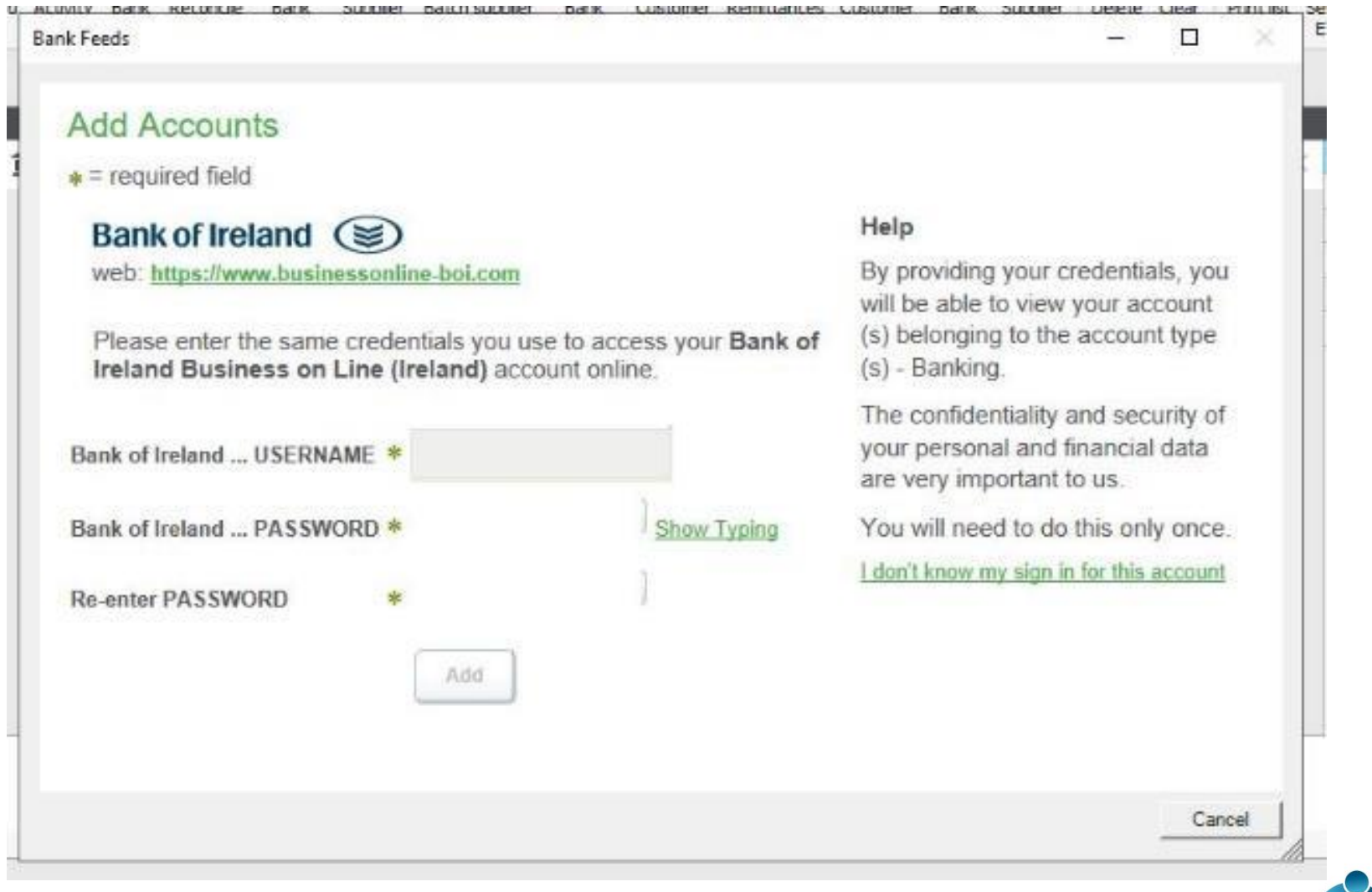

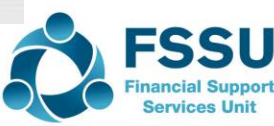

#### Add Bank Accounts

- The school bank accounts will then be listed on screen
- Click Add to create the account link
- Exit
- Setup is now complete

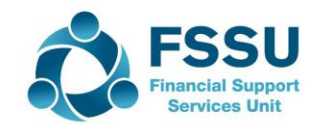

#### **Download Bank Transactions**

#### Bank Module

• Click on Bank Feeds again

🚳 Sage 50 Accounts Client Manager - FSSU Master

| File Edit View M                          | /lodules | Settings   | Tools     | Favouri  | tes           | WebLinks  | Help             |                     |                           |                 |                    |             |                     |                 |                    |                    |
|-------------------------------------------|----------|------------|-----------|----------|---------------|-----------|------------------|---------------------|---------------------------|-----------------|--------------------|-------------|---------------------|-----------------|--------------------|--------------------|
| Home<br>Hola castro                       |          |            | <u> </u>  | ¢,       |               | 4         | <u> </u>         | <u> </u>            | 4                         | <u> </u>        | 4                  |             | 1                   |                 | 8                  |                    |
| Add-Ons                                   | New Ed   | lit Wizard | Duplicate | Activity | Bank<br>feeds | Reconcile | Bank<br>transfer | Supplier<br>payment | Batch supplier<br>payment | Bank<br>payment | Customer<br>refund | Remittances | Customer<br>receipt | Bank<br>receipt | Supplier<br>refund | Recurring<br>items |
| Customers                                 |          |            |           |          |               |           |                  |                     |                           |                 |                    |             |                     |                 |                    |                    |
| Quotations                                | A/C      |            |           |          |               |           |                  |                     | <u>▲  </u> N              | ame             |                    |             |                     |                 |                    |                    |
| Sales orders                              | 1800     |            |           |          |               |           |                  |                     | C                         | urrent Acc      | ount               |             |                     |                 |                    |                    |
| Invoices and credits                      | 1810     |            |           |          |               |           |                  |                     | D                         | eposit Acco     | ount               |             |                     |                 |                    |                    |
|                                           | 1820     |            |           |          |               |           |                  |                     | Br                        | M AIB           |                    |             |                     |                 |                    |                    |
| Suppliers                                 | 1900     |            |           |          |               |           |                  |                     | Pe                        | etty Cash A     | ccount             |             |                     |                 |                    |                    |
| Purchase orders                           | 1950     |            |           |          |               |           |                  |                     | C.                        | ash Accour      | nt                 |             |                     |                 |                    |                    |
|                                           | 1951     |            |           |          |               |           |                  |                     | V                         | isa 8081        |                    |             |                     |                 |                    |                    |
| <ul> <li>Products and services</li> </ul> | _        |            |           |          |               |           |                  |                     |                           |                 |                    |             |                     |                 |                    |                    |
| Bank accounts                             |          |            |           |          |               |           |                  |                     |                           |                 |                    |             |                     |                 |                    |                    |
| <ul> <li>Nominal codes</li> </ul>         |          |            |           |          |               |           |                  |                     |                           |                 |                    |             |                     |                 |                    |                    |

- Input login details
- The download screen will appear

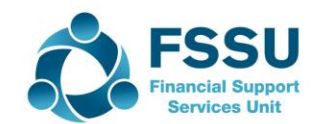

## Download transactions Select relevant date range

| 🗊 Bank Feeds - 1200 - Bank Current Account                   | ↔ _                                                                                                    | · 🗆 🗙 🙀                                                                                                    |                       |
|--------------------------------------------------------------|----------------------------------------------------------------------------------------------------|----------------------------------------------------------------------------------------------------|-----------------------|
| Download Auto Recurring View Manage rules                    |                                                                                                    |                                                                                                    |                       |
| Last import 01/04/2019 15:15 10 transactions imported        | Exclude transactions before $01/05/2019$ and after                                                                                                    | 31/05/2019 🃅                                                                                                    |                       |
| Transactions from your bank                                  | Transactions in Book 345.89                                                                                                    | Actions                                                                                                    |                       |
| Date Reference Payments 🔶 Receipts 🔨                         | Type A Date A/C Reference Payments Receipts                                                                                                    | Find                                                                                                    |                       |
| 28/03/2019 NO FEES - MOR 11.49                               |                                                                                                    |                                                                                                    |                       |
| 28/03/2019 mytaxi.com*myt 0.50                               |                                                                                                    | Create                                                                                                    |                       |
| 27/03/2019 VDC-CAMPBELL 4.20                                 |                                                                                                    |                                                                                                    |                       |
| 28/03/2019 VDC-FOOD MON 5.95                                 |                                                                                                    | Match 🔮                                                                                                    |                       |
| 28/03/2019 VDC-CAMPBELL 6.25                                 |                                                                                                    |                                                                                                    |                       |
| 29/03/2019 VDP-MYTAXI.CO 14.80                               |                                                                                                    | Match difference                                                                                                    |                       |
| X                                                            |                                                                                                    | 0.00                                                                                                    |                       |
| Matched transactions<br>Date  Reference   Payments  Receipts | Type       Date       Enter the date of the earliest transactions you would like to import from your bank.       01/04/2019       ts         OK       Cancel | Unmatch<br>Create rule<br>Create rule<br>Unmatch<br>Create rule<br>Unmatch<br>Create rule<br>Unmatch<br>Create rule | rt<br>st<br>:<br>2019 |
| <                                                            |                                                                                                    |                                                                                                    | Finan<br>Ser          |
|                                                              | Confirm matches Confirm and continue to reconcile                                                                                                    | Close                                                                                                    |                       |

#### **Download Transactions & Match**

|   | Bank Feeds                   | s - 1200 - Bank Curre                  | ent Account        |                    | • -         |               |                           | ÷                     | - 0         | × |
|---|------------------------------|----------------------------------------|--------------------|--------------------|-------------|---------------|---------------------------|-----------------------|-------------|---|
|   | Download A<br>transactions m | Auto Recurring Vie<br>natch items igno | aw Manage rules    |                    |             |               |                           |                       |             |   |
|   | Last import 0:               | 1/04/2019 15:15 10 tra                 | insactions importe | d                  |             | Exclude tr    | ansactions before 01/01/2 | 2019 👼 and after      | 30/04/2019  | ] |
|   | Transactions                 | from your bank                         |                    | Trar               | sactions in |               | Book                      | 345.89 😮              | Actions     |   |
|   | Date                         | Reference P                            | ayments 🔺          | Receipts \land Typ | e 🔶 Date 🕴  | A/C Reference | Payments                  | Receipts 🔸            | Find        | ] |
|   | 28/03/2019                   | VDC-CAMPBELL                           | 6.25               | BP                 | 28/03/2019  | BC            | 11.49                     |                       | Create      |   |
|   | 28/03/2019                   | FEE-QTR TO 22                          | 11.49              |                    |             |               |                           |                       |             | _ |
|   | 29/03/2019                   | VDP-MYTAXI.CO                          | 14.80              |                    |             |               |                           |                       | Match       | 0 |
| L | 28/03/2019                   | VDA-CHANGEGR                           | 20.00              |                    |             |               |                           |                       |             |   |
|   | 29/03/2019                   | Hair by Lucy                           | 30.00              | ~                  |             |               |                           | ~                     | Ignore      |   |
|   | <                            |                                        |                    | > <                |             |               |                           | >                     | 0.00        |   |
|   | Matched tran                 | isactions                              |                    |                    |             |               |                           |                       |             |   |
|   | Date                         | Reference                              | Payments           | Receipts 🔨 Typ     | e Date .    | A/C Reference | Payments                  | Receipts 🔨            | Unmatch     |   |
|   |                              |                                        |                    |                    |             |               |                           |                       | Create rule |   |
|   |                              |                                        |                    |                    |             |               |                           |                       |             |   |
|   |                              |                                        |                    |                    |             |               |                           |                       |             |   |
|   |                              |                                        |                    |                    |             |               |                           |                       |             |   |
|   |                              |                                        |                    |                    |             |               |                           |                       |             |   |
|   |                              |                                        |                    |                    |             |               |                           |                       |             |   |
|   |                              |                                        |                    |                    |             |               |                           |                       |             |   |
|   |                              |                                        |                    |                    |             |               |                           |                       |             |   |
|   |                              |                                        |                    |                    |             |               |                           |                       |             |   |
|   |                              |                                        |                    |                    |             |               |                           |                       |             |   |
|   |                              |                                        |                    | ~                  |             |               |                           | × 1                   |             |   |
|   | <                            |                                        |                    | > <                |             |               |                           | >                     |             |   |
|   |                              |                                        |                    |                    |             |               |                           |                       |             |   |
|   |                              |                                        |                    |                    |             |               |                           |                       |             | 1 |
|   |                              |                                        |                    |                    |             | Confir        | m matches 📗 Confirm an    | d continue to reconci | e Close     |   |
|   |                              |                                        |                    |                    |             |               |                           |                       |             |   |

FINANCIAL SUPPORT

#### Matching bank transactions to those in Sage 50

| Date          | ▲ Reference           | Payments | Receipts / | Type | Date       | A/C    | Reference   | Payments 🔻 | Receipts 🔥 | Find             |
|---------------|-----------------------|----------|------------|------|------------|--------|-------------|------------|------------|------------------|
| 23/04/2019    | ELAVON EURO R.S       | 4.92     | 1          | pp   | 03/05/2019 | COV    |             | 3117,20    |            | Contraction      |
| 23/04/2019    | ELAVON EURO R.S       | 11.05    |            | PP   | 03/05/2019 | JNOLAN |             | 1650.00    |            | 10,0010          |
| 23/04/2019    | EM5100000000000000000 |          | 25.00      | P    | 02/05/2019 |        | WK 18       | 982.79     |            | Match            |
| 25/04/2019    | то 💷 👘                | 324.28   |            | pp   | 03/05/2019 | EXPERT |             | 743.62     |            | -                |
| 25/04/2019    | TO (2000).            | 242.69   |            | PP . | 03/05/2019 | BAL    |             | 553.37     |            | Ignore           |
| 25/04/2019    | TO CONTRACTOR         | 415.82   |            | PP . | 03/05/2019 | MESC   |             | 455.71     |            |                  |
| 26/04/2019    | Revenue Commi SE      | 939.70   | N          | PP . | 03/05/2019 | ETC    |             | 349.94     | V          | Match difference |
| 2             |                       |          | 2          | 1    |            |        | N-N. N -N N |            |            | 0.0              |
| Natched trans | sactions              |          | 31. 10     |      |            |        |             |            |            |                  |
| Date          | Reference             | Payments | Recepts    | Type | Date       | A/C    | Reference   | Payments   | Receipts   | Urmatch          |

Amounts will have to agree exactly to allow matching

Any variations will have to edited under the Bank activity screen to move forward

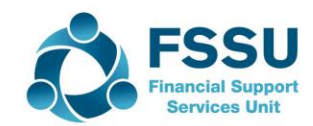

### Creating Payments options

| ransactions imported      | Ex                                              | cclude transactions before 01/05       | /2019 📅 and after         | 31/05/2019             |   |
|---------------------------|-------------------------------------------------|----------------------------------------|---------------------------|------------------------|---|
| Payments ▲ Receipts ∧ Typ | nsactions in<br>pe ▲  Date  A/C  Refere         | Book<br>ence Payments                  | 345.89 ?                  | Actions<br>Find        |   |
| 11.49<br>. 0.50           |                                                 |                                        |                           | Create                 |   |
| . 5.95<br>. 6.25          | Create money o                                  | out transaction                        | ×                         | Match<br>Ignore        | 9 |
| . 14.80                   | Money out typ     OBank Payn                    | pe<br>nent                             |                           | -5.95                  |   |
| Payments Receipts 77p     | pe  Date OSupplier P<br>OCustomer<br>OBank Tran | Payment<br>Refund<br>Isfer<br>OK Cance | Receipts 🔺                | Unmatch<br>Create rule |   |
|                           |                                                 | Confirm matches Confirm a              | and continue to reconcile | Close                  |   |

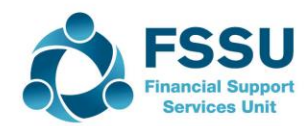

#### Creating receipt options

| Bank Fee                                                                                                 | eds - 12                                                                            | 00 - Bank (                                                                                                    | Current /                                     | Account         |          |                 |                                                                                                    | , <u> </u> |
|----------------------------------------------------------------------------------------------------|-------------------------------------------------------------------------------------|----------------------------------------------------------------------------------------------------|-----------------------------------------------|-----------------|----------|-----------------|----------------------------------------------------------------------------------------------------|------------|
| Download ansactions                                                                                      | E<br>Auto<br>match                                                                  | Recurring<br>items                                                                                                    | View<br>ignored                               | Manage<br>rules |          |                 |                                                                                                    |            |
| Last impor                                                                                               | t 01/04/2                                                                           | 2019 15:15 1                                                                                                    | 0 transad                                     | tions impor     | ted      |                 | Exclude transactions before 01/05/2019                                                                                                    | and after  |
| Transactio                                                                                               | ons from                                                                            | your bank                                                                                                    |                                               |                 |          | Transactions in | Book                                                                                                    | 345.89 😯 A |
| Date<br>28/03/201<br>28/03/201<br>28/03/201<br>28/03/201<br>28/03/201<br>29/03/201<br>Matched to<br>Date | Re<br>19 NC<br>19 VC<br>19 VC<br>19 VC<br>19 VC<br>19 VC<br>19 VC<br>19 VC<br>19 VC | eference<br>D FEES - MO<br>ytaxi.com*m<br>DC-CAMPBELI<br>DC-FOOD MO<br>DC-CAMPBELI<br>DC-CAMPBELI<br>DP-MYTAXI.C<br>ins<br>eference | <sup>3</sup> aym<br>R<br>yt<br>L<br>Ω<br>  Ρa | ents            | Receipts | Type Date       | A/C     Reference     Payments     F       Create money in transaction     ×       Money in type        • Bank Receipt        • Customer Receipt        • Supplier Refund        • Bank Transfer | Receipts A |
| <                                                                                                    |                                                                                     |                                                                                                    |                                               |                 | >        | <               |                                                                                                    | >          |

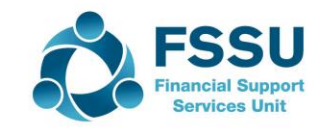

#### Create the transactions – Multiple selection available

| But match     But match     Returning     Ware Returning        Last Import 01/04/2019 15:15 10 transactions imported     Last Import 01/04/2019 15:15 10 transactions imported     Last Import 01/04/2019 15:15 10 transactions imported     Transactions from your bank     Transactions in     Book     Actions     Transactions in     Book     Actions     Transactions in     Book     Actions     Transactions in     Book     Actions     Transactions in     Book     Actions     Transactions in     Book     Actions     Transactions in     Book     Actions     Transactions in     Book     Actions     Transactions in     Book     Actions     Transactions     Data     Actions     Transactions     Data     Actions     Type </th <th>Bank Fee</th> <th>ds - 1200 - Bank Cu</th> <th>urrent Account</th> <th></th> <th></th> <th></th> <th></th> <th></th> <th></th> <th></th> <th>. <u> </u></th> <th>- 0</th> <th>X</th>                                                                                                    | Bank Fee    | ds - 1200 - Bank Cu | urrent Account      |                                       |        |            |     |              |                   |           | . <u> </u> | - 0         | X  |
|----------------------------------------------------------------------------------------------------|-------------|---------------------|---------------------|---------------------------------------|--------|------------|-----|--------------|-------------------|-----------|------------|-------------|----|
| Binded Aut Auto   Bindie Recempts   Tensections from your bank     Tensections from your bank     Tense     Tense </td <td></td> <td></td> <td></td> <td></td> <td></td> <td></td> <td></td> <td></td> <td></td> <td></td> <td></td> <td>_</td> <td></td>                                                                                                    |             |                     |                     |                                       |        |            |     |              |                   |           |            | _           |    |
| Downhad in deciming view indexed   Last import 01/04/2019 15:15 10 transactions imported Exclude transactions before 01/01/2019 in end effer 30/04/2019 in end effer 30/04/2019 in end effer 3                                           |             |                     |                     |                                       |        |            |     |              |                   |           |            |             |    |
| anacactions match teems ignored rules<br>Last import 01/04/2019 15:15 10 transactions imported<br>Transactions from your bank Transactions in<br>Pate Transactions from your bank Transactions in<br>Pate Transactions from your bank Transactions in<br>Pate Transactions from your bank Receipts<br>28/03/2019 VDC-CAMPELL 4.20<br>Pate Transactions Transactions Transactions II Page Date A/C Reference Payments Receipt II Page Match<br>28/03/2019 VDC-CAMPELL 4.20<br>Pate Transactions Transactions II Payments Receipt II Page Date A/C Reference Payments Receipt II Page Match<br>28/03/2019 VDC-CAMPELL 4.20<br>Pate Transactions II Payments Receipt II Page Date A/C Reference Payments Receipt II Page A/C Reference Company Company Comp | Download    | Auto Recurring      | View Manage         |                                       |        |            |     |              |                   |           |            |             |    |
| Last import 01/04/2019 15:15 10 transactions imported       Exclude transactions before       01/01/2019       and after       30/04/2019          Transactions from your bank       Transactions in       Book       345.80       Actions         Date       NO FEES- MOR       0.50       11.99       Find       Create         28/03/2019       VOC-CAMPBELL       4.20       23/03/2019       NO FEES- MOR       0.50       Image: Create       Image: Create                                                                                                    | ransactions | match items i       | ignored rules       |                                       |        |            |     |              |                   |           |            |             |    |
| Exet import 01/04/2019 15:15 10 transactions imported       Exclude transactions before       0/01/2019       end effet       0/04/2019       end effet         Transactions from your bank       Transactions in       Book       345.89       C       Actions         Date       NO FEES       NO FEES       NO FEES       No fees       11.49       Import       Import       Im                                                                                                    |             |                     |                     |                                       |        |            |     |              |                   |           |            |             |    |
| Loss importative/products 13:13:10 dailsactuoits imported       Excluse trainsactuoits perior (V10/2013) ************************************                                                                                                    | Last import | 01/04/2010 15:15 10 |                     | rtad                                  |        |            |     | Evaluate ter | ananationa hofera | 1/01/2010 | and offer  | 30/04/2010  | _  |
| Tansactions from your back       Tansactions in       Book       345.00 °       Ations <u>Reference in syments in Receipts is 28,032,019 in VOC-COMPREEL. 0.50 in 11.40 in the state in the state in the stat</u>                                                                                                    | Last import | 01/04/2019 15:15 10 | r transactions impo | rteu                                  |        |            |     | Exclude tra  | ansactions before | 1/01/2019 |            | 30/04/2013  |    |
| Transactions from your bank       Transactions in       Book       345.89       Actions         28/03/2019       NO FEES - MOR       0.50       11.49       Image: Contract on the second to the second to the                                                                                                    |             |                     |                     |                                       |        |            |     |              |                   |           |            |             |    |
| Date       Reference       Payments       Receipts       Find         28/03/2019       NO FEES - MOR       11.49       Create       Create         28/03/2019       VDC-CAMPBELL       4.20       28/03/2019       VDC-CAMPBELL       6.25         28/03/2019       VDC-CAMPBELL       6.25       Match       Ignore       -16.40         Matched transactions       Image: Create rule       Image: Create rule       Image: Create rule       Image: Create rule         28/03/2019       FEE-QTR TO 22       11.49       Image: Create rule       Image: Create rule       Image: Create rule         3       Image: Create rule       Image: Create rule       Image: Cre                                                                                                    | Transactio  | ns from your bank   |                     |                                       | Transa | ctions in  |     |              | Book              |           | 345.89 🕜   | Actions     |    |
| Date         Proc         Proc <th< td=""><td>Date</td><td>Reference</td><td>Payments 🔺</td><td>Receints</td><td>Type</td><td>▲  Date</td><td>A/C</td><td>Reference</td><td>Payme</td><td>ntsl F</td><td>Receipts</td><td>Find</td><td></td></th<>                                                                                                    | Date        | Reference           | Payments 🔺          | Receints                              | Type   | ▲  Date    | A/C | Reference    | Payme             | ntsl F    | Receipts   | Find        |    |
| Configure       Indication       Indication       Indication       Create         22(03/2019       VDC-CAMPBELL       4.20       Ignore       Ignore         28(03/2019       VDC-CAMPBELL       6.25       Ignore       -16.40         Matched transactions       Image: Create       Payments       Receipts       Type       Date       A/C       Reference       Payments       Receipts       -16.40         Date       PEE-QTR TO 22       11.49       Image: Create       Payments       Receipts       Image: Create rule         V       VDC-CAMPBEL       Image: Create       VDC-CAMPBEL       Image: Create       Image: Create                                                                                                    | 28/02/201   |                     | dynients            | 11 40                                 | Турс   | Dute       | 140 | Incidication | Tuyine            | 100       | (eccipto)  |             |    |
| Z2703/2019       VDC-CAMFBELL       4.20         Z8/03/2019       VDC-CAMFBELL       6.25         28/03/2019       VDC-CAMFBELL       6.25         29/03/2019       VDC-CAMFBELL       6.25         29/03/2019       VDC-CAMFBELL       6.25         29/03/2019       VDC-CAMFBELL       6.25         28/03/2019       VDC-CAMFBELL       6.25         28/03/2019       VDC-CAMFBELL       6.25         28/03/2019       FEE-QTR TO 22       11.49         P       28/03/2019       BC       11.49         Create rule       Create rule                                                                                                    | 28/03/201   | 9 mytaxi.com*my     | t 0.50              | 11.45                                 |        |            |     |              |                   |           |            | Create      |    |
| 28/03/2019       VDC-FOOD MON       5.95         28/03/2019       VDC-CAMPBELL       6.25         29/03/2019       VDC-MYTAXLCO       14.80         Match         Match         Ignore         28/03/2019         VDC-CAMPBELL         Obte         A/C         Receipts         Umatch         Create rule                                                                                                    | 27/03/201   | 9 VDC-CAMPBELL      | 4.20                |                                       |        |            |     |              |                   |           |            |             |    |
| 28/03/2019       VDC-CAMPBELL       6.25         29/03/2019       VDP-MYTAXI.CO       14.80         Matched transactions         Date       Reference       Payments       Receipts         BP       28/03/2019       BC       11.49         Create rule       Create rule                                                                                                    | 28/03/201   | 9 VDC-FOOD MON      | l 5.95              |                                       |        |            |     |              |                   |           |            | Match       |    |
| 29/03/2019       VDP-MYTAXI.CO       14.80       -16.40         Matched transactions         Oate       Reference       Payments       Receipts       Unmatch         28/03/2019       FEE-QTR TO 22       11.49       BP       28/03/2019       BC       11.49       Create rule                                                                                                    | 28/03/201   | 9 VDC-CAMPBELL      | 6.25                |                                       |        |            |     |              |                   |           |            | Ignore      |    |
| Image: Confirm matches       -16.40         Watched transactions       Image: Confirm and continue to recorcile       Close                                                                                                    | 29/03/201   | 9 VDP-MYTAXI.CC     | 0 14.80             | ·                                     | ·      |            |     |              |                   |           | × .        | Ignore      |    |
| Matched transactions         Date       Reference       Payments       Receipts       Unmatch         28/03/2019       FEE-QTR TO 22       11.49       BP       28/03/2019       BC       11.49       Create rule                                                                                                    |             |                     |                     | >                                     |        |            |     |              |                   |           | >          | -16.        | 40 |
| Date       Reference       Payments       Receipts       Unmatch         28/03/2019       FEE-QTR TO 22       11.49       BP       28/03/2019       BC       11.49       Create rule                   Create rule                                                                                                    | Matched tr  | ansactions          |                     |                                       |        |            |     |              |                   |           |            |             |    |
| 28/03/2019 FEE-QTR TO 22 11.49                                                                                                    | Date        | Reference           | Payments            | Receipts                              | Туре   | Date       | A/C | Reference    | Payme             | nts F     | Receipts 🔨 | Unmatch     |    |
| Confirm matches Confirm and continue to reconcile Close                                                                                                    | 28/03/201   | 9 FEE-QTR TO 22     | 11.49               |                                       | BP     | 28/03/2019 |     | BC           | 11                | .49       |            | Croato rulo |    |
| Confirm matches Confirm and continue to reconcile Close                                                                                                    |             |                     |                     |                                       |        |            |     |              |                   |           |            | Create rule |    |
| Confirm matches Confirm and continue to reconcile Close                                                                                                    |             |                     |                     |                                       |        |            |     |              |                   |           |            |             |    |
| Confirm matches Confirm and continue to reconcile Close                                                                                                    |             |                     |                     |                                       |        |            |     |              |                   |           |            |             |    |
| Confirm matches Confirm and continue to reconcile Close                                                                                                    |             |                     |                     |                                       |        |            |     |              |                   |           |            |             |    |
| Confirm matches Confirm and continue to reconcile Close                                                                                                    |             |                     |                     |                                       |        |            |     |              |                   |           |            |             |    |
| Confirm matches Confirm and continue to reconcile Close                                                                                                    |             |                     |                     |                                       |        |            |     |              |                   |           |            |             |    |
| Confirm matches Confirm and continue to reconcile Close                                                                                                    |             |                     |                     |                                       |        |            |     |              |                   |           |            |             |    |
| Confirm matches Confirm and continue to reconcile Close                                                                                                    |             |                     |                     |                                       |        |            |     |              |                   |           |            |             |    |
| Confirm matches Confirm and continue to reconcile Close                                                                                                    |             |                     |                     |                                       |        |            |     |              |                   |           |            |             |    |
| Confirm matches Confirm and continue to reconcile Close                                                                                                    |             |                     |                     |                                       |        |            |     |              |                   |           |            |             |    |
| Confirm matches Confirm and continue to reconcile Close                                                                                                    |             |                     |                     |                                       |        |            |     |              |                   |           |            |             |    |
| Confirm matches Confirm and continue to reconcile Close                                                                                                    |             |                     |                     |                                       |        |            |     |              |                   |           |            |             |    |
| Confirm matches Confirm and continue to reconcile Close                                                                                                    |             |                     |                     | · · · · · · · · · · · · · · · · · · · | · .    |            |     |              |                   |           | × .        |             |    |
| Confirm matches Confirm and continue to reconcile Close                                                                                                    | <           |                     |                     | >                                     | 1 <    |            |     |              |                   |           | >          |             |    |
| Confirm matches Confirm and continue to reconcile Close                                                                                                    |             |                     |                     |                                       |        |            |     |              |                   |           |            |             |    |
| Confirm matches Confirm and continue to reconcile Close                                                                                                    |             |                     |                     |                                       |        |            |     |              |                   |           |            |             |    |
| Confirm matches Confirm and continue to reconcile Close                                                                                                    |             |                     |                     |                                       |        |            |     |              |                   |           |            |             |    |
|                                                                                                    |             |                     |                     |                                       |        |            |     | 0.0          |                   |           |            |             |    |

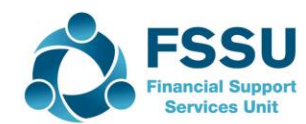

#### Saves keying in data – Code and detail

| 🔓 B          | ank Payr        | ments                                  |                             |                           |                                     |                       | ~ ~           |                   | Y                |             |          | ×            | /2019 📅        |
|--------------|-----------------|----------------------------------------|-----------------------------|---------------------------|-------------------------------------|-----------------------|---------------|-------------------|------------------|-------------|----------|--------------|----------------|
| Lear<br>form | Print<br>Cheque | Insert<br>row (F7)                     | Remove Cop<br>row (F8) abov | vy cell Cop<br>ve (F6) +1 | +1<br>py cell above<br>(Shift + F6) | Calculate<br>net (F9) | Memorise Reca | ll Print list     | Send to<br>Excel |             |          |              | 5              |
| Bank<br>N/C  | Bank C          | Current Accoun                         | it                          | ]                         |                                     |                       |               | Tax Rate<br>Total |                  | 0.00        |          |              | Find<br>Create |
| Bank*        | •               | Date*                                  | Ref                         | Ex.Ref                    | N/C*                                | Departmen             | Project Ref   | Cost Code         | Details          | Net         | T/C*     | Tax          | ignore         |
| 1200         |                 | 28/03/2019<br>28/03/2019<br>28/03/2019 | VDC-FO<br>VDC-CA            |                           |                                     | 0                     |               |                   |                  | 5.95        | T9<br>T9 | 0.00         | -16.40         |
|              |                 |                                        |                             |                           |                                     |                       |               |                   |                  |             |          |              | nmatch         |
|              |                 |                                        |                             |                           |                                     |                       |               |                   |                  |             |          |              | ate rule       |
| <            |                 |                                        |                             |                           |                                     |                       |               |                   |                  |             |          | •<br>•       |                |
|              |                 |                                        |                             |                           |                                     |                       |               |                   |                  | 16.40       |          | 0.00         |                |
|              |                 |                                        |                             |                           |                                     |                       |               |                   |                  |             | Save     | Close        | ]              |
|              |                 |                                        |                             | >                         | ~<br><                              |                       |               |                   |                  |             |          | ×<br>>       |                |
|              |                 |                                        |                             |                           |                                     |                       |               | Conf              | irm matched      | Confirm and | continuo | to reconcile | Class          |

FSSU Financial Support Services Unit

### Clicking on Confirm & Continue to reconcile – brings up the normal Bank Rec screen

| Statement Summary ×                                                                       |
|-------------------------------------------------------------------------------------------|
| Bank : 1810 V Deposit Account                                                             |
| Statement Reference : 1810 2019-05-20 01                                                  |
| Ending Balance : 0.00 To Statement Date : 20/05/2019                                      |
| Need to reverse a previous reconciliation for this bank account? Reverse a reconciliation |
| Interest Earned :                                                                         |
| Amount 0.00 TC : T9 0.00 V                                                                |
| Account Charges :                                                                         |
| Amount : 0.00 TC : T12 0.00 V                                                             |
| OK Cancel                                                                                 |
|                                                                                           |

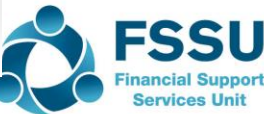

#### Basic Bank feeds - Summary

- Input receipts and payments during the month as usual
- Periodically download bank transactions, match and reconcile to a zero difference throughout the month
- All the usual rules apply when reconciling the Bank
- Pick up bank charges etc during the month
- Remember that Amounts from the bank and in Sage have to match exactly
- By end of month, Bank is reconciled and will allow more time to review reconciliation, make adjustments if necessary and run month end reports
- FSSU support will assist with the introduction and use of the bank feeds option in Sage 50
- Time, patience and practice will be required initially

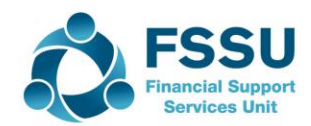

# Data processing in Sage 50 – How to reduce inputting time?

Sometime into the future!

- Create bank transactions from Bank feeds option
- Less inputting in particular where cheques are no longer in use

Suggestions for speed

- Create Bank receipts from Bank Feeds by implementing the use of Clearing Accounts
- Then only a handful of Bank receipts at month end to record the breakdown of monies received
- Creditor ledger payments can be matched in batches against the Bank feed transactions based on date.
- Creditor ledger payments could be recorded from the bank feed but the payments would have to be matched manually in Sage 50
- Reconcile the bank throughout the month so ready to review and run reports within a day or two of month end

General Comments

- Vital to know the basics of Sage 50 and to understand and be able to complete the bank reconciliation.
- Exceptions may occur, care with inputting dates and using the Automatic matching function.
- Advisable to download and match in manageable time periods initially

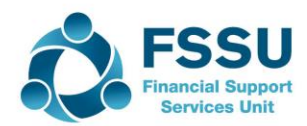

# Reporting & Bank Feeds - Maximising the benefits

## Efficient

- Online Payment Clearing account
- Cash Control Account
- Payroll Control Account

Download bank transactions

#### Create

- Match & Reconcile
- Month end Receipts and Journals

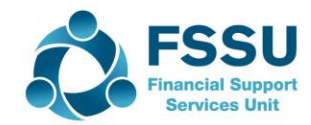

## **Online Payment Clearing Account (OPCA)**

## Throughout the month – Pick up lodgements from Bank and record as Bank Transfers

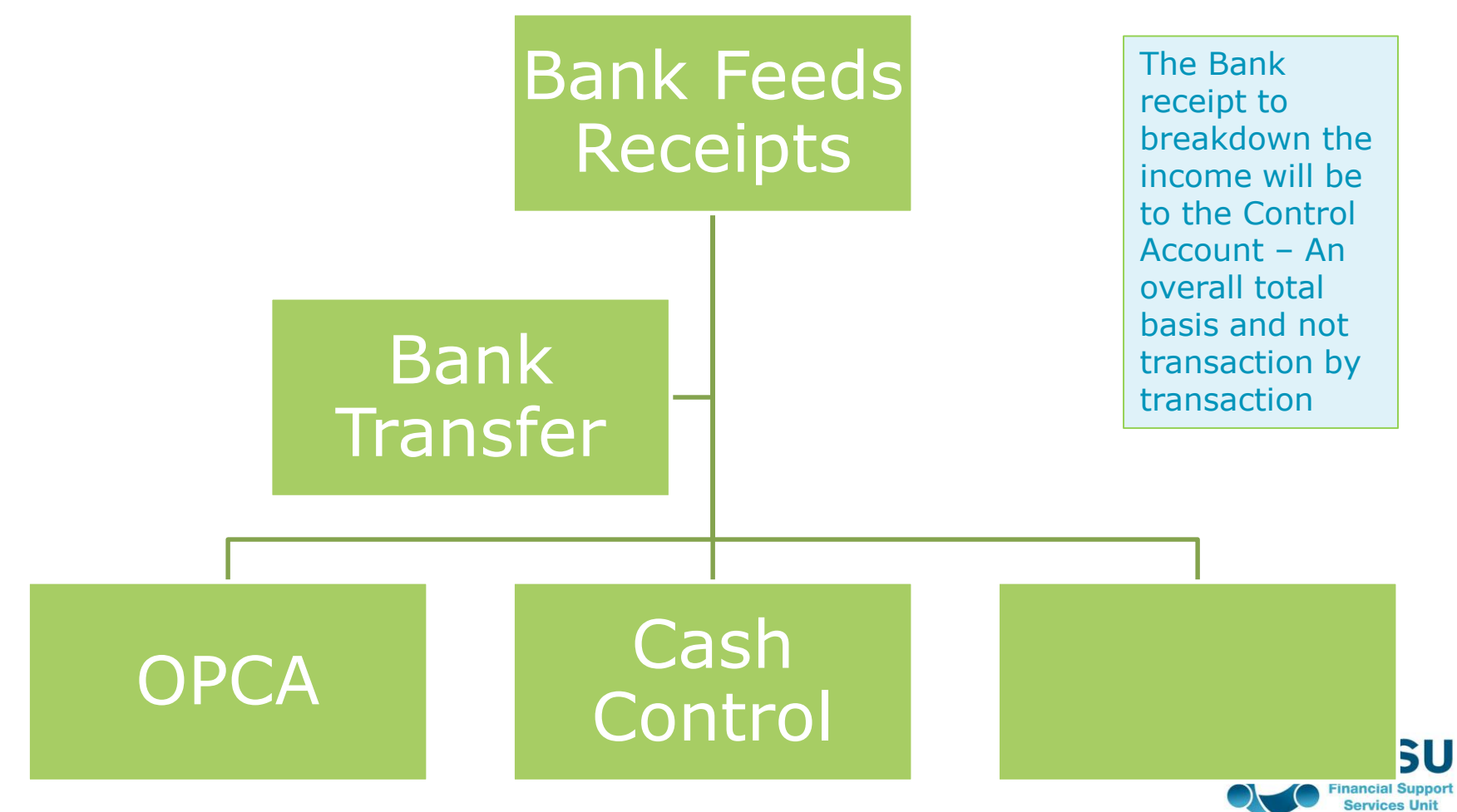

#### Monies in from OPS – Bank Transfer

| <b>6</b> 9 | age     | 50 Ao       | ccounts   | Client Ma | anager - We  | ebinar Sa           | age 50        | March | 2019     |               |                |        |          |                     |             |   |             |       |      |               |          |
|------------|---------|-------------|-----------|-----------|--------------|---------------------|---------------|-------|----------|---------------|----------------|--------|----------|---------------------|-------------|---|-------------|-------|------|---------------|----------|
| Fil        | e E     | Edit        | View I    | Modules   | Settings     | Tools               | Favou         | rites | WebLinks | He            | lp             |        |          |                     |             |   |             |       |      |               |          |
| Но         | me      |             |           |           | D 🔊          |                     | €÷            |       | 42       | Ň             |                |        | <b>E</b> | 1                   | <b>&gt;</b> | Ē |             |       | 4    |               | æ        |
| He         | lp<br>d | 💄 Bar       | nk Transf | er        |              |                     |               |       |          |               |                |        |          |                     |             |   |             | ↔     | _    |               | $\times$ |
|            |         | L           | <b>+</b>  | ×         | - <u>-</u> - | +1                  | 1             | V     | ē        |               |                |        |          |                     |             |   |             |       |      |               |          |
| ► Cu       | si Cle  | ear<br>rm r | Insert    | Remove    | Copy cell    | Copy ce<br>+1 (Shit | ll above      | Memo  | rise Rec | all Pri       | nt Send        | 0      |          |                     |             |   |             |       |      |               |          |
| Qu<br>Sa   | le      |             |           |           | 00010 (10)   | 1 (0111             |               |       |          |               |                |        |          |                     |             |   |             |       |      |               |          |
| Inv        | /o Fr   | rom:        |           |           |              |                     |               |       |          |               |                |        |          |                     |             |   |             |       |      |               |          |
| ► Su       |         | 0:          |           | - *       |              |                     | *             |       | la       |               |                | le e   |          | la tri              |             |   |             |       |      |               |          |
| Pu         | rc 1    | rom≁<br>870 |           | 10*       | 0            | Dat<br>01/          | e*<br>05/2019 |       | E        | er<br>asvPavn | nents dav      | 1 EX.R | lef      | Details<br>Bank Tra | ansfer      |   | Depart<br>0 | tment | Pay  | ment Ame<br>2 | 50.00    |
|            | 1       | 870         |           | 180       | 0            | 02/                 | ,<br>05/2019  |       | E        | asyPayn       | ,<br>nents day | 2      |          | Bank Tr             | ansfer      |   | 0           |       |      | 4             | 75.00    |
| ► Pro      | 1       | 870         |           | 180       | 0            | 03/                 | 05/2019       |       | E        | asyPayn       | nents day      | 2      |          | Bank Tr             | ansfer      |   | 0           |       |      | 5             | 00.00    |
| Ba         | n       |             |           | -         |              | 1                   | ,             |       |          |               |                |        |          |                     |             |   |             |       |      |               | 0.00     |
| ► No       | m       |             |           |           |              |                     |               |       |          |               |                |        |          |                     |             |   |             |       |      |               |          |
| Tr         | ar      |             |           |           |              |                     |               |       |          |               |                |        |          |                     |             |   |             |       |      |               |          |
|            |         |             |           |           |              |                     |               |       |          |               |                |        |          |                     |             |   |             |       |      |               |          |
| Fib<br>De  | e<br>D  |             |           |           |              |                     |               |       |          |               |                |        |          |                     |             |   |             |       |      |               |          |
|            |         |             |           |           |              |                     |               |       |          |               |                |        |          |                     |             |   |             |       |      |               | ~        |
| Dia        | ar 🖆    |             |           |           |              |                     |               |       |          |               |                |        |          |                     |             |   |             |       |      |               | >        |
|            |         |             |           |           |              |                     |               |       |          |               |                |        |          |                     |             |   |             |       | Save |               | Close    |

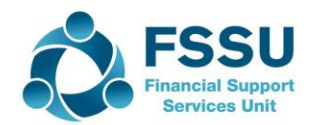

## Bank Receipt to Clearing account – Summary at selected date – Efficient

|         |                    | Inactive    |              |                 |           |                 |                |         |           |          | Balan   |
|---------|--------------------|-------------|--------------|-----------------|-----------|-----------------|----------------|---------|-----------|----------|---------|
|         |                    |             |              |                 |           |                 |                |         |           |          | 26325.  |
|         |                    |             |              |                 |           |                 |                |         |           |          | 1225    |
|         |                    |             |              |                 |           |                 |                |         |           |          | -1225.0 |
|         |                    |             |              |                 |           |                 |                |         |           |          | 26800.0 |
|         |                    |             |              |                 |           |                 |                |         |           |          | 20000.  |
| 🕵 Bar   | nk Receipts        |             |              |                 |           |                 |                | ↔       | -         | _        | ×       |
| T       |                    | ×           | - <u>-</u> - | +1              |           | v è             |                |         |           |          |         |
| Clear F | Pay by Insert      | Remove      | Copy cell    | Copy cell above | Calculate | Memorise Recall | Print list Sen | d to    |           |          |         |
| form    | card row (F7)      | row (F8)    | above (F6)   | +1 (Shift + F6) | net (F9)  |                 | Ex             | cel     |           |          |         |
|         |                    |             |              |                 |           |                 |                |         |           |          |         |
| Bank    | Online Payment Cle | earing Aco  | unt          |                 |           |                 | Tax Rate       | 0.00    |           |          |         |
|         | Cohool Administrat | tion Charge |              |                 |           |                 | Total          | 1225.00 |           |          |         |
| N/C     | School Auministrat | uon charge  | es           |                 |           |                 | TULAI          | 1225.00 |           |          |         |
| Bank*   | Date*              |             | Ref          | Ex.Ref          | N/C*      | Department*     | Details        | Net     | T/C*      |          | Tax 🔨   |
| 1870    | 05/05/20           | 019         | Week 1       |                 | 3310      | 0               | Online ESIP 1  | 225.00  | Т9        | _        | 0.00    |
| 1870    | 05/05/20           | 019         | Week 1       |                 | 3390      | 0               | Online ESIP 1  | 1000.00 | <b>T9</b> | <b>*</b> | 0.00    |
|         |                    |             |              |                 |           |                 |                |         |           |          |         |
|         |                    |             |              |                 |           |                 |                |         |           |          |         |
|         |                    |             |              |                 |           |                 |                |         |           |          | <br>    |
|         |                    |             |              |                 |           |                 |                |         |           |          |         |
|         |                    |             |              |                 |           |                 |                |         |           |          | <br>    |
| <       |                    |             |              |                 | 1         |                 |                |         |           |          | >       |
|         |                    |             |              |                 |           |                 |                | 1225.00 |           |          | 0.00    |
|         |                    |             |              |                 |           |                 |                |         |           |          |         |
|         |                    |             |              |                 |           |                 |                |         |           |          |         |
|         |                    |             |              |                 |           |                 |                |         |           | Save     | Close   |
|         |                    |             |              |                 |           |                 |                |         |           |          |         |

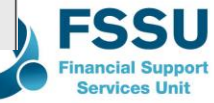

### **Online Payment Clearing Account**

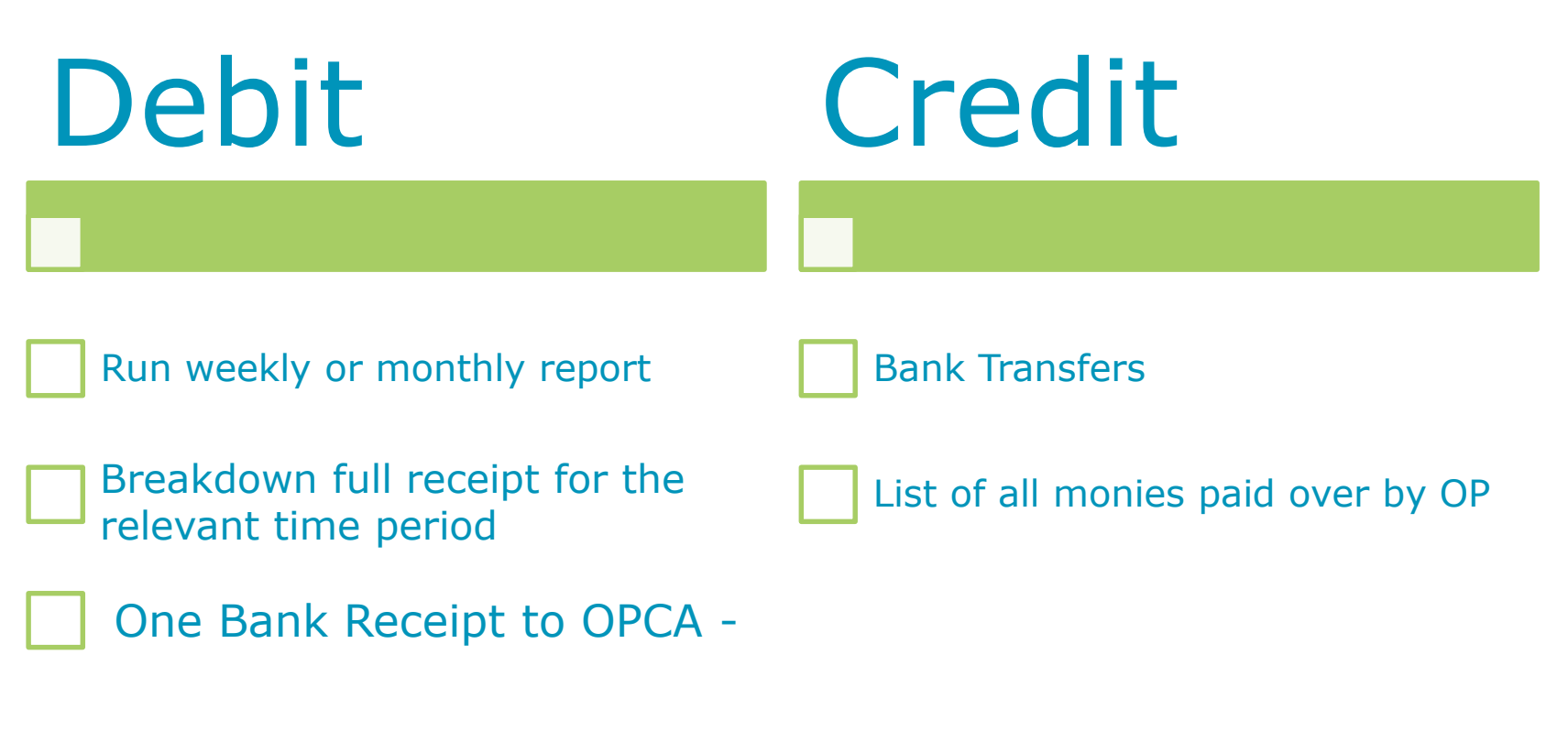

Balance on this account should be nil at month end

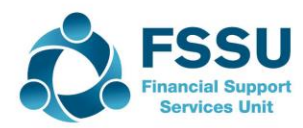

# Online Payment Clearing Account – Sample Data

| Clearing<br>Account                  | Detail                | Amount | Nominal<br>Code | Clearing<br>Account | Bank<br>Account |
|--------------------------------------|-----------------------|--------|-----------------|---------------------|-----------------|
| 1. Bank<br>Transfer                  | Online PS<br>Day 1    | 8,500  |                 |                     |                 |
|                                      | Online PS<br>DAY 3    | 750    |                 |                     |                 |
|                                      | Online PS<br>DAY 5    | 350    |                 |                     |                 |
|                                      |                       |        |                 | (9600)              | 9,600           |
| Generate<br>report from<br>online PS |                       |        |                 |                     |                 |
| 2. Bank<br>Receipt                   |                       |        |                 |                     |                 |
| To OPS A/C                           | School Admin          | 5,600  | 3390            |                     |                 |
|                                      | No uniform day        | 1,400  | 3750            |                     |                 |
|                                      | After school<br>study | 2,600  | 3490            | 9,600               |                 |

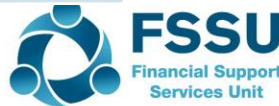

## Cash Account – Sample Data

| Cash<br>Account            | Detail                | Amount | Nominal<br>Code | School Safe | Bank<br>Account |
|----------------------------|-----------------------|--------|-----------------|-------------|-----------------|
| 1. Bank<br>Receipt         | Camino<br>Collections | 400    | 3750            |             |                 |
| To Cash<br>Account         | TY Receipts           | 800    | 3310            |             |                 |
|                            | After school<br>study | 1,300  | 3490            |             |                 |
|                            |                       | 2,500  |                 | 2,500       |                 |
| Prepare<br>Lodgement       |                       | 2,410  |                 |             |                 |
| 2. Transfer                |                       |        |                 | (2,410)     | 2,410           |
|                            |                       |        |                 |             |                 |
| Balance on<br>cash account |                       |        |                 | 90          |                 |
|                            |                       |        |                 |             |                 |

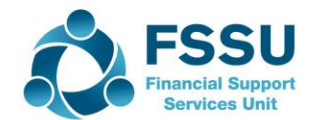

## Nominal Activity for these Bank Accounts

| Date:<br>Time    | : 13/0<br>: 17:0 | 5/2019<br>0:57 | N                  | lomina      | Page: 1               |      |            |            |                      |           |     |     |
|------------------|------------------|----------------|--------------------|-------------|-----------------------|------|------------|------------|----------------------|-----------|-----|-----|
| Date F<br>Date T | rom:<br>To:      | 01/<br>13/     | 01/1980<br>05/2019 |             |                       |      | <u></u>    | 1          | N/C From:<br>N/C To: | 999999999 |     |     |
| Transa           | action T         | o: 99,         | 999,999            |             |                       |      |            |            |                      |           |     |     |
| N/C:             | 1950             | N              | lame: (            | Cash Accou  | nt                    |      |            | Account Ba | alance:              | 90        | .00 | DR  |
| No               | Туре             | Date           | Account            | Ref         | Details               | Dept | <u>T/C</u> | Value      | Debit                | Credit    | v   | B   |
| 16               | CR               | 19/03/2019     | 1950               | BR1         | Camino                | 0    | Т9         | 400.00     | 400.00               |           | -   | Ν   |
| 17               | CR               | 19/03/2019     | 1950               | BR2         | TY 2018/2019          | 0    | Т9         | 800.00     | 800.00               |           | -   | Ν   |
| 18               | CR               | 19/03/2019     | 1950               | BR3         | After school study    | 0    | Т9         | 1,300.00   | 1,300.00             |           | -   | Ν   |
| 46               | JC               | 02/04/2019     | 1950               | TRANS       | Bank Transfer         | 0    | Т9         | 2,410.00   | ,                    | 2,410.00  | -   | Ν   |
|                  |                  |                |                    |             |                       | т    | otals:     |            | 2,500.00             | 2,410.00  |     |     |
|                  |                  |                |                    |             |                       | н    | istory B   | alance:    | 90.00                |           |     |     |
| N/C:             | 1951             | Ν              | lame: (            | Online Payn | nent Clearing Account |      |            | Account Ba | alance:              |           | 0   | .00 |
| No               | Туре             | Date           | Account            | Ref         | Details               | Dept | <u>т/с</u> | Value      | Debit                | Credit    | v   | B   |
| 20               | JC               | 20/03/2019     | 1951               | TRANS       | VSW 1                 | 0    | Т9         | 8,500.00   |                      | 8,500.00  | -   | Ν   |
| 22               | JC               | 20/03/2019     | 1951               | TRANS       | VSW 2                 | 0    | Т9         | 750.00     |                      | 750.00    | -   | Ν   |
| 24               | JC               | 20/03/2019     | 1951               | TRANS       | VSW 3                 | 0    | Т9         | 350.00     |                      | 350.00    | -   | Ν   |
| 26               | BR               | 20/03/2019     | 1951               | VSW         | VSWare                | 0    | Т9         | 5,600.00   | 5,600.00             |           | -   | Ν   |
| 27               | BR               | 20/03/2019     | 1951               | VSW         | VSWare                | 0    | Т9         | 1,400.00   | 1,400.00             |           | -   | Ν   |
| 28               | BR               | 20/03/2019     | 1951               | VSW         | VSWare                | 0    | Т9         | 2,600.00   | 2,600.00             |           | -   | Ν   |
|                  |                  |                |                    |             |                       | т    | otals:     |            | 9,600.00             | 9,600.00  |     |     |
|                  |                  |                |                    |             |                       | н    | istory B   | alance:    |                      |           |     |     |

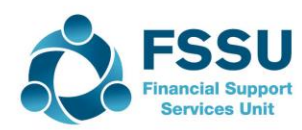

### Bank Feeds – Coding Payments

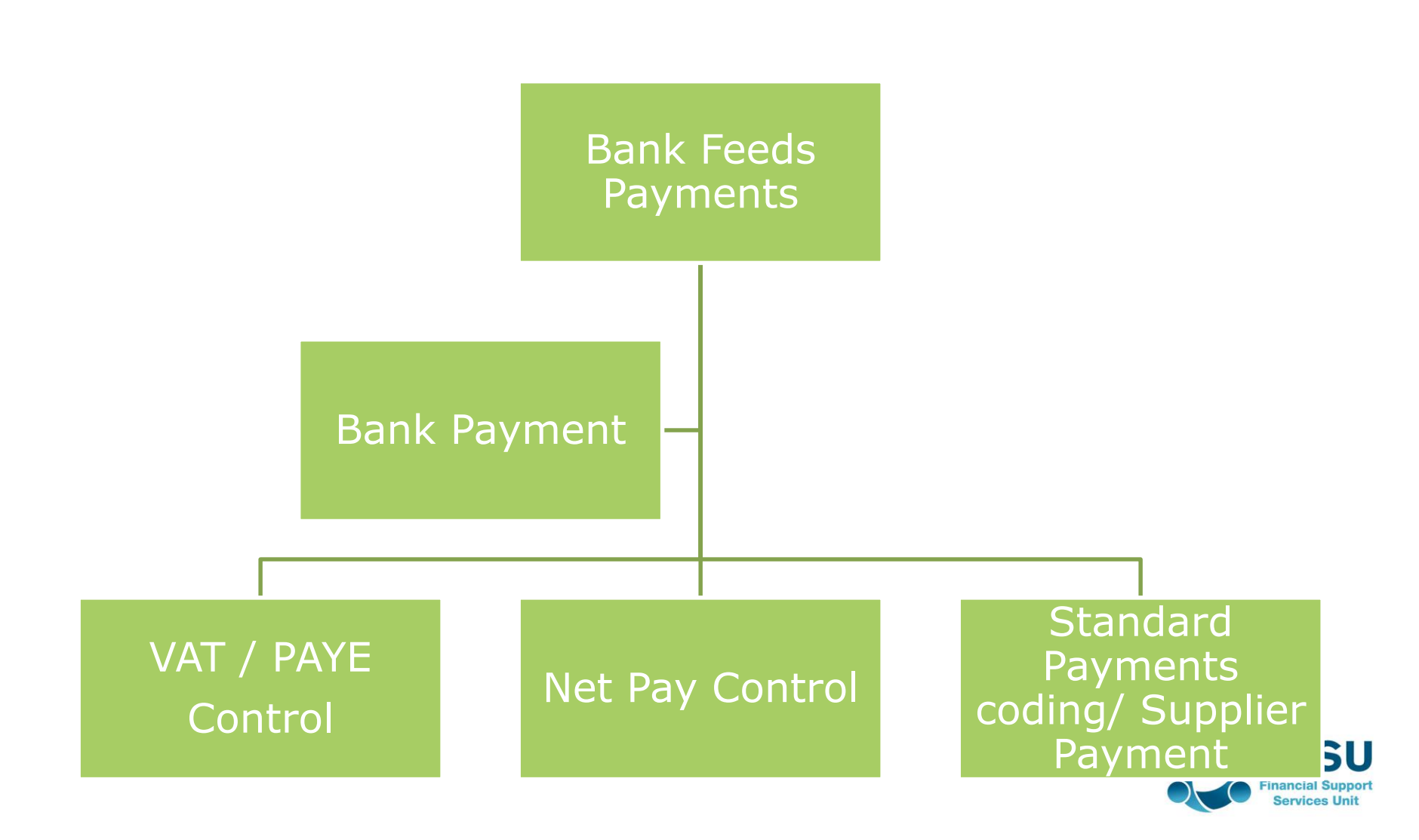

## Payroll Journal

| Filter All r              | ecords (189)                                                                                                   |                       |                       |          |              |
|---------------------------|----------------------------------------------------------------------------------------------------|-----------------------|-----------------------|----------|--------------|
|                           | ▲ Name                                                                                                    | 9                     |                       | Inactive |              |
| Journal Entry             | Capit                                                                                                    | alu Land & Duildings  |                       | ↔ _      | - 🗆 X        |
| r Insert R<br>row (F7) ro | ★     ↓     +1↓       emove     Copy cell     Copy cell above       ww (F8)     above (F6)     +1 (Shift + F6) | Memorise Recall Print | list Send to<br>Excel |          |              |
| erence<br>yroll           | Posting Date 30/04/2019                                                                                        |                       |                       |          | Balance 0.00 |
| *                         | Name                                                                                                    | Ex.Ref Department*    | Details T/C           | 🗶 Debit  | Credit 🗸     |
| .0                        | Caretaker(s): Wages                                                                                            | 0                     | April payrun T9       | 1674.00  | 0.00         |
| 0                         | Secretarial:Wages                                                                                              | 0                     | April payrun T9       | 1675.00  | 0.00         |
| 0                         | Net Wages Control                                                                                              | 0                     | April payrun T9       | 0.00     | 2800.00      |
| 0                         | PAYE/PRSI Control                                                                                              | 0                     | April payrun T9       | 0.00     | 549.00       |
| *                         |                                                                                                    |                       |                       | 0.00     | 0.00         |
|                           |                                                                                                    |                       |                       |          |              |
|                           |                                                                                                    |                       |                       |          |              |
|                           |                                                                                                    |                       |                       |          | ۲<br>۲       |
| erse Journals             | Reversing Date 13/05/2019                                                                                      |                       |                       | 3349.00  | 3349.00      |
|                           |                                                                                                    |                       |                       | 2        | Save Close   |

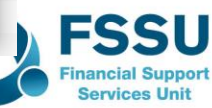

# Bank Payments – Code to relevant control accounts

|              |                 | A Name                    |                                      |                                           |                           |              |                              |            | Ralanc | all act Ror | onciled F |
|--------------|-----------------|---------------------------|--------------------------------------|-------------------------------------------|---------------------------|--------------|------------------------------|------------|--------|-------------|-----------|
| ᇘ Ba         | ank Paym        | ents                      |                                      |                                           |                           |              |                              | <b>+</b>   | —      |             | $\times$  |
| Lear<br>form | Print<br>Cheque | Insert Re<br>row (F7) row | emove Copy cell<br>w (F8) above (F6) | +1↓<br>Copy cell above<br>+1 (Shift + F6) | e Calculate<br>) net (F9) | Memorise Rec | all Print list Send to Excel | )          |        |             |           |
| Bank         | Current         | Account                   |                                      |                                           |                           |              | Tax Rate                     | 0.00       |        |             |           |
| N/C          | PAYE/PF         | SI Control                |                                      |                                           |                           |              | Total                        | 3349.00    |        |             |           |
| Bank*        | :               | Date*                     | Ref                                  | Ex.Ref                                    | N/C*                      | Department*  | Details                      | Net T/     | C*     |             | Tax 🔸     |
| 1800         |                 | 30/04/2019                | Month 4                              |                                           | 2200                      | 0            | Net Pay month 4              | 2800.00 T9 |        |             | 0.00      |
| 1800         |                 | 15/05/2019                | Month 4                              |                                           | 2250                      | 0            | PAYE                         | 549.00 T9  | 0.     | 00          | T         |
|              |                 |                           |                                      |                                           |                           |              |                              |            |        |             |           |
|              |                 |                           |                                      |                                           |                           |              |                              |            |        |             |           |
|              |                 |                           |                                      |                                           |                           |              |                              |            |        |             |           |
| <            |                 |                           |                                      |                                           |                           |              |                              |            |        |             | >         |
|              |                 |                           |                                      |                                           |                           |              |                              | 3349.00    |        |             | 0.00      |
|              |                 |                           |                                      |                                           |                           |              |                              |            |        |             |           |
|              |                 |                           |                                      |                                           |                           |              |                              |            | Save   |             | Close     |

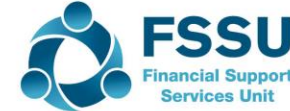

## Monitor balance on Control Accounts in Balance Sheet

| 🗐 Pr      | int 🖃 Em | ail 🗋 | Export    | Re 🔀     | port to E | xcel 🎦 Da            | ata to Excel | 🗎 Page Setup                                                                                                    | 👌 Printer Offsets |            | Edit St    | yles Close | Goto Page | 1 :         |            |       |
|-----------|----------|-------|-----------|----------|-----------|----------------------|--------------|----------------------------------------------------------------------------------------------------|-------------------|------------|------------|------------|-----------|-------------|------------|-------|
|           |          | 1 1 1 | (1, 0, 0) | 1 1 1    | 0.010     | ( ( <mark>2</mark> ) |              | 3                                                                                                    | . 4               |            | 5          | 1 6        |           | · 7 · · · · |            | 8 ( ) |
|           | _        |       |           |          |           |                      |              |                                                                                                    |                   |            |            |            |           |             |            |       |
| -         |          |       |           |          |           |                      |              |                                                                                                    |                   |            |            |            |           |             |            |       |
| -         |          |       |           |          |           |                      |              |                                                                                                    |                   |            |            |            |           |             |            |       |
|           |          |       | Date:     | 13/0     | 5/2019    |                      |              | ESSII Sad                                                                                                    | 50 Webina         | - 6        | 105        |            |           | Page: 1     |            |       |
| -         |          |       | Time'     | 16.3     | 0.2012    |                      |              | <u>-550 Saye</u>                                                                                                    |                   |            | AQS        | _          |           | ruge. I     |            |       |
| -         |          |       | rine.     | 10.5     | 9.20      |                      | Nomina       | l Activity -                                                                                                    | Excluding N       | <u>o</u> 7 | Transa     | actions    |           |             |            |       |
| -         |          |       | Date Fr   | om:      |           | 01/01/1980           |              |                                                                                                    |                   |            |            |            | N/C From: |             |            |       |
| -         |          |       | Date To   | o:       |           | 13/05/2019           |              |                                                                                                    |                   |            |            |            | N/C To:   | 999999999   |            |       |
| _         |          |       | Transa    | ction Fi | rom:      | 1                    |              |                                                                                                    |                   |            |            |            |           |             |            |       |
| -         |          |       | Transa    | ction To | o:        | 99,999,999           |              |                                                                                                    |                   |            |            |            |           |             |            |       |
| · · - · · |          |       | N/C:      | 2200     |           | Namo                 | Not Wagos /  | Control                                                                                                    |                   |            |            | Account    | Palance   |             | 0.0        |       |
| 2         | -        |       | N/C.      | 2200     |           | Name.                | Net Wayes    | control                                                                                                    |                   |            |            | Account    | Dalance.  |             | 0.0        | ,     |
| -         |          |       | No        | Туре     | Date      | Accour               | nt Ref       | Details                                                                                                    | De                | pt         | <u>т/с</u> | Value      | Debit     | Credit      | <u>v</u> i | 3     |
| -         |          |       | 42        | JC       | 30/04/20  | 19 2200              | Payroll      | April payrun                                                                                                    |                   | 0          | Т9         | 2,800.00   |           | 2,800.00    |            |       |
| -         |          |       | 44        | BP       | 30/04/20  | 19 1800              | Month 4      | Net Pay month                                                                                                    | 4                 | 0          | Т9         | 2,800.00   | 2,800.00  |             | - 1        | 4     |
| 1         |          |       |           |          |           |                      |              |                                                                                                    |                   | Т          | otals:     |            | 2,800.00  | 2,800.00    |            |       |
| m<br>-    |          |       |           |          |           |                      |              |                                                                                                    |                   | Hi         | istory Ba  | alance:    |           |             |            |       |
| -         |          |       | N/C:      | 2250     |           | Name:                | PAYE/PRSI    | Control                                                                                                    |                   |            |            | Account    | Balance:  |             | 0.0        | )     |
| -         |          |       | No        | Type     | Date      | Accour               | nt Ref       | Details                                                                                                    | De                | pt         | T/C        | Value      | Debit     | Credit      | vi         | 3     |
| -         |          |       | 43        | JC       | 30/04/20  | 19 2250              | Payroll      | April payrun                                                                                                    |                   | 0          | <br>T9     | 549.00     |           | 549.00      |            | -     |
| 4         |          |       |           | -        |           |                      | ,            | 1 1 |                   | T          | otals      |            |           | 549.00      |            |       |
| -         |          |       |           |          |           |                      |              |                                                                                                    |                   | н          | istory Ba  | alance     |           | 549.00      |            |       |
| -         |          |       |           |          |           |                      |              |                                                                                                    |                   |            | istory be  |            |           | 515100      |            |       |

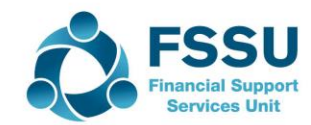

In March the school paid  $\in$ 10k to Pitch Developer, code to 1400. In addition a journal entry is required to account for the VAT

| 🗐 Jou          | urnal Entry             |                                                                        |          |                |                        |      | ÷       | - 0       | ×     |
|----------------|-------------------------|------------------------------------------------------------------------|----------|----------------|------------------------|------|---------|-----------|-------|
| Lear<br>form   | Insert R<br>row (F7) ro | Kemove Copy cell Copy cell above<br>ow (F8) above (F6) +1 (Shift + F6) | Memorise | Recall Print I | I Evel                 |      |         |           |       |
| Referer<br>vat | nce                     | Posting Date 19/03/2019                                                |          |                |                        |      |         | Balance   | D     |
| N/C*           |                         | Name                                                                   | Ex.Ref   | Department*    | Details                | T/C* | Debit   | Cred      | lit 🔨 |
| 1400           |                         | Capital: Land & Buildings                                              |          | 10             | Pitch Capital work VAT | T9   | 1350.00 | 0.0       | 10    |
| 2260           |                         | VAT Control Account                                                    |          | 10             | Pitch Capital work VAI | 19   | 0.00    | 1350.0    | 10    |
|                | •                       |                                                                        |          |                |                        |      | 0.00    | 0.0       |       |
|                |                         |                                                                        |          |                |                        |      |         |           | -     |
|                |                         |                                                                        |          |                |                        |      |         |           |       |
|                |                         |                                                                        |          |                |                        |      |         |           |       |
|                |                         |                                                                        |          |                |                        |      |         |           |       |
|                |                         |                                                                        |          |                |                        |      |         |           | _     |
|                |                         |                                                                        |          |                |                        |      |         |           | _     |
|                |                         |                                                                        |          |                |                        |      |         |           | _     |
| <              |                         |                                                                        | l        |                |                        |      |         |           | >     |
|                |                         |                                                                        |          |                |                        |      | 1350.00 | 1350.0    | 0     |
| Revers         | se Journals             | Reversing Date 19/03/2019                                              |          |                |                        |      |         | Save Clos | 3e    |

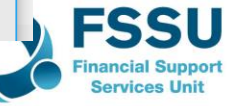

#### Bank Feeds - Summary

Set up Bank feeds – Once off Have all the login details at hand

Download regularly/Match/or Create

Confirm & Reconcile – it will open up the normal Bank Reconciliation screen – Well managed will make month end much easier

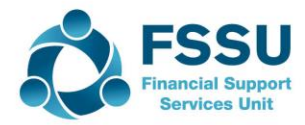

## **Board of Management Monthly reports**

- BOM Reports Monthly
  - Income & Expenditure Report
  - Balance Sheet
  - Bank Reconciliation report
  - List of Bank Balances
  - Capital Grants and Expenditure
  - Accruals List/Supplier List/Customer List

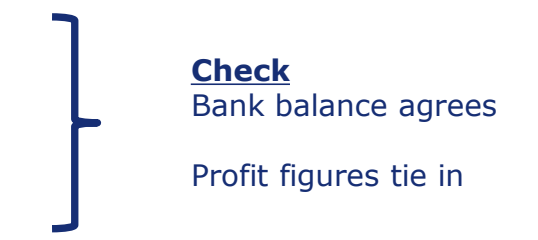

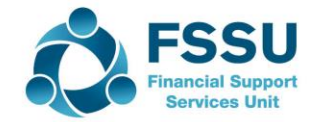

#### **Transaction Processing in Sage – Common Errors**

| Examples                  | Why                                                   | Identify                                                                          | How to fix?                                                                            |  |
|---------------------------|-------------------------------------------------------|-----------------------------------------------------------------------------------|----------------------------------------------------------------------------------------|--|
| Duplicate<br>Transactions | Look up Activity!<br>Awareness<br>References<br>DD/SO | Bank Rec Report                                                                   | In current month? Delete<br>Previous month - Adjust                                    |  |
| Old cheques               |                                                       |                                                                                   | Bank receipt to cancel                                                                 |  |
| Incorrect code            | Capital V Day to<br>day<br>Matching<br>Budget!        | Nominal Activity<br>I+E Report                                                    | Amend nominal code<br>Cannot Add in lines!<br>A journal entry v Delete and<br>re-enter |  |
|                           |                                                       |                                                                                   |                                                                                        |  |
| Deferred Items            | Balance sheet<br>Future Year                          | <ul> <li>Review I+E</li> <li>Review<br/>Balance<br/>sheet<br/>balances</li> </ul> | Journal Entries<br>Deferred Income and<br>reversal in the new financial<br>year        |  |
|                           |                                                       |                                                                                   |                                                                                        |  |
| Incomplete costs          | <u>Awareness</u>                                      | Review Balance<br>Sheet                                                           | Journals for VAT,RCT,PAYE                                                              |  |

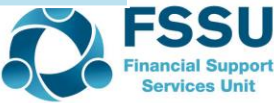

## Sage 50 - Monthly Reporting Conclusion

What is expected at month end ? Financial Guideline 2017/2018 – 09 Financial Reports for review at Finance subcommittee and BOM meetings

Always run the final Monthly BOM reports together to ensure they tie in and file this final copy away

Shred any surplus copies, Board also to retain one copy

Contact the FSSU with any questions or if further training is required

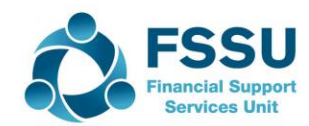

Any Questions?

Thank You

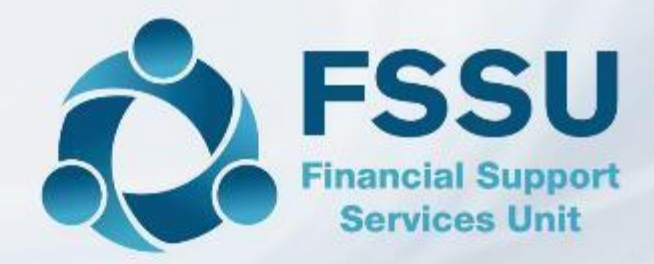

Breda Murphy / Eileen Ahern Accounts Support and Training - Sage 50 Email: <u>bredamurphy@fssu.ie</u> Mobile: (086) 0440280 www.fssu.ie

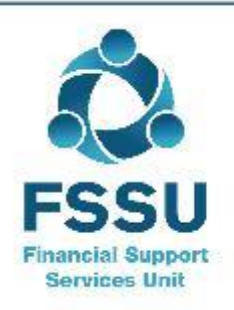

Visit our website

www.fssu.ie